# kernel Installation Manual

Gonzaga | Inomata | Isidoro | Socco

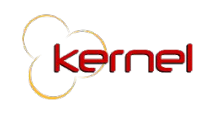

## Table of Contents

| 1.0. System Background                  | 1 |
|-----------------------------------------|---|
|                                         |   |
| 2.0. Hardware and Software Requirements | 1 |
| 2.1. Hardware Specifications            | 1 |
| 2.2. Software Specifications            | 2 |
|                                         |   |
| 3.0. Installation Instruction           | 3 |
| 3.1. Database                           | 3 |
| 3.2. XAMPP                              | 7 |
| 3.3. Sharing and Permissions            | 9 |

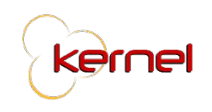

#### **1.0 System Description**

Kernel is a web-based project management system especially made for Taters Enterprises, Inc. (TEI) whose main objective is to serve as a main tool for monitoring and updating projects in the project management process of the company. It will be accessible by all seven (7) of TEI's departments, Human Resource, Facilities and Administration, Finance, Management Information Systems, Procurement, Marketing, and Store Operations, as well as the company's Executives. The system has four (4) modules namely, Project Initiation and Planning, Project Monitoring, Project Control, and Project Closing. The structure and formation of the modules are modeled to reflect the project management life cycle. The functions for each module are segregated as follows:

| Project Initiation<br>and Planning                                                                                                    | Project Monitoring                                                                                                    | Project Control                                                                          | Project Closing                                                 |
|----------------------------------------------------------------------------------------------------|----------------------------------------------------------------------------------------------------|------------------------------------------------------------------------------------------|-----------------------------------------------------------------|
| <ul> <li>Project Profile</li> <li>Project Templates</li> <li>Scheduling</li> <li>RACI Chart</li> <li>Gantt Chart</li> <li>Workload</li> <li>Assessment</li> </ul> | <ul> <li>Task Prioritization</li> <li>Project Progress</li> <li>Document</li> <li>Tracking</li> <li>Team Gantt Chart</li> </ul> | <ul> <li>Request for</li> <li>Change</li> <li>Performance</li> <li>Assessment</li> </ul> | <ul> <li>Report Generation</li> <li>Project Archives</li> </ul> |

#### 2.0 Hardware and Software Requirements

This section provides information regarding the system pre-requisites in terms of hardware and software that is needed in a user's machine.

#### 2.1. Hardware Specifications

The minimum requirements in order for the system to run smoothly are as follows:

User

- Desktop Computer with Keyboard and Mouse / Laptop
- Processor: Dual Core 1 Ghz
- RAM: 1GB
- Disk Space: 1 GB

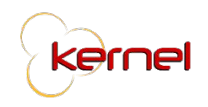

Server

- Processor: Quad core 2 Gz
- RAM: 5 GB
- Storage: 10GB

#### 2.2. Software Specifications

The system can be accessed through the Internet ensuring that the device accessing it from has the following minimum requirements in order for the system to run smoothly.

- Operating System
  - Windows 7 and above
  - MacOS El Capitan and above
  - Ubuntu 14.04 and above
- ISP Web Browser
  - Internet Explorer 8+
  - Safari 9+
  - Firefox 38+
  - Chrome 45+
  - Opera 30+
- MySQL Community Server (8.0.13)
  - https://dev.mysql.com/downloads/mysql/
- MySQL Workbench (8.0.13)
  - https://dev.mysql.com/downloads/workbench/
- XAMPP (5.6.38)
  - https://www.apachefriends.org/download.html

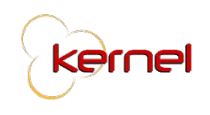

#### 3.0. Installation Instruction

This section enumerates the step-by-step procedure to enable the system to start running on a new machine.

#### 3.1. Database

1. Download the recommended version for MySQL Community Server (8.0.13) depending on the machine's operating system.

|                     | Generally Available (GA) Releases                                                                 |         |                                             |                             |
|---------------------|---------------------------------------------------------------------------------------------------|---------|---------------------------------------------|-----------------------------|
|                     | MySQL Community Server 8.0.13                                                                     |         |                                             |                             |
| hoose the operating | Select Operating System:<br>✓ Select Operating System<br>Microsoft Windows<br>Ubuntu Linux        | 0       | Looking for previ<br>versions?              | ous GA                      |
| stem of the machine | Debian Linux<br>SUSE Linux Enterprise Server<br>Red Hat Enterprise Linux / Oracle Linux<br>Fedora | (10.13) |                                             |                             |
|                     | Linux - Generic<br>Oracle Solaris<br>macOS<br>FreeBSD<br>Source Cade                              | 8.0.13  | 203.9M<br>MD5: d3ea20df0718d264ad3adc60ed34 | Download                    |
|                     | macOS 10.14 (x86, 64-bit), Compressed TAR Archive                                                 | 8.0.13  | 131.9M                                      | Download                    |
|                     | (mysql-8.0.13-macos10.14-x86_64.tar.gz)                                                           |         | MD5: fa34fb4c55b4f441381d608fb6d8           | 1471   Signatur             |
|                     | macOS 10.14 (x86, 64-bit), Compressed TAR Archive<br>Test Suite                                   | 8.0.13  | 71.2M                                       | Download                    |
|                     | (mysql-test-8.0.13-macos10.14-x86_64.tar.gz)                                                      |         | MD5:d5d72001cdb7135791af57d1f841            | d3d3   <mark>Signatu</mark> |
|                     | macOS 10.14 (x86, 64-bit), TAR                                                                    | 8.0.13  | 213.7M                                      | Download                    |
|                     | (mysql-8.0.13-macos10.14-x86_64.tar)                                                              |         | MD5:c2cf5e915632204fb7dec8974bft            | e35c   Signatur             |

2. Run the downloaded installer and follow the on-screen steps provided.

3. Download the recommended version for MySQL Workbench depending on the machine's operating system.

|                      | Generally Available (GA) Releases                                                                         |                                           |                                                 |
|----------------------|----------------------------------------------------------------------------------------------------|-------------------------------------------|-------------------------------------------------|
|                      | MySQL Workbench 8.0.13 Select Operating System:                                                           |                                           | Looking for previous GA                         |
| Choose the operating | ✓ Select Operating System<br>Microsoft Windows<br>Ubuntu Linux<br>Red Hat Enterprise Linux / Oracle Linux |                                           | versions?                                       |
|                      | Fedora<br>macOS<br>Source Code                                                                            | (10.13)                                   |                                                 |
|                      | macOS (x86, 64-bit), DMG Archive                                                                          | 8.0.13                                    | 108.1M Download                                 |
|                      | (mysql-workbench-community-8.0.13-macos-x86_64.dmg)                                                       | ME                                        | D5:2e7a26e97f68229b60c2d0f5d860c140   Signature |
|                      | We suggest that you use the MD5 checksums and Gr                                                          | nuPG signatures to verify the integrity o | f the packages you download.                    |
|                      |                                                                                                    |                                           |                                                 |

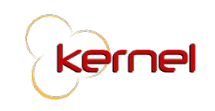

4. Run the .dmg file and drag it to the applications folder (OS X method) or run the .exe file and follow the on-screen instructions (Windows method).

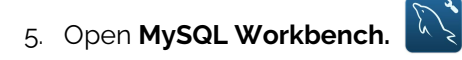

6. Create a new connection by clicking the button. Enter the necessary information (*Connection Name: KernelPMS*) and click **OK**.

7. The new connection will appear in the homepage. Click it to proceed to the next step.

8. On the left pane, under *Management*, click on **Data Import/Restore**.

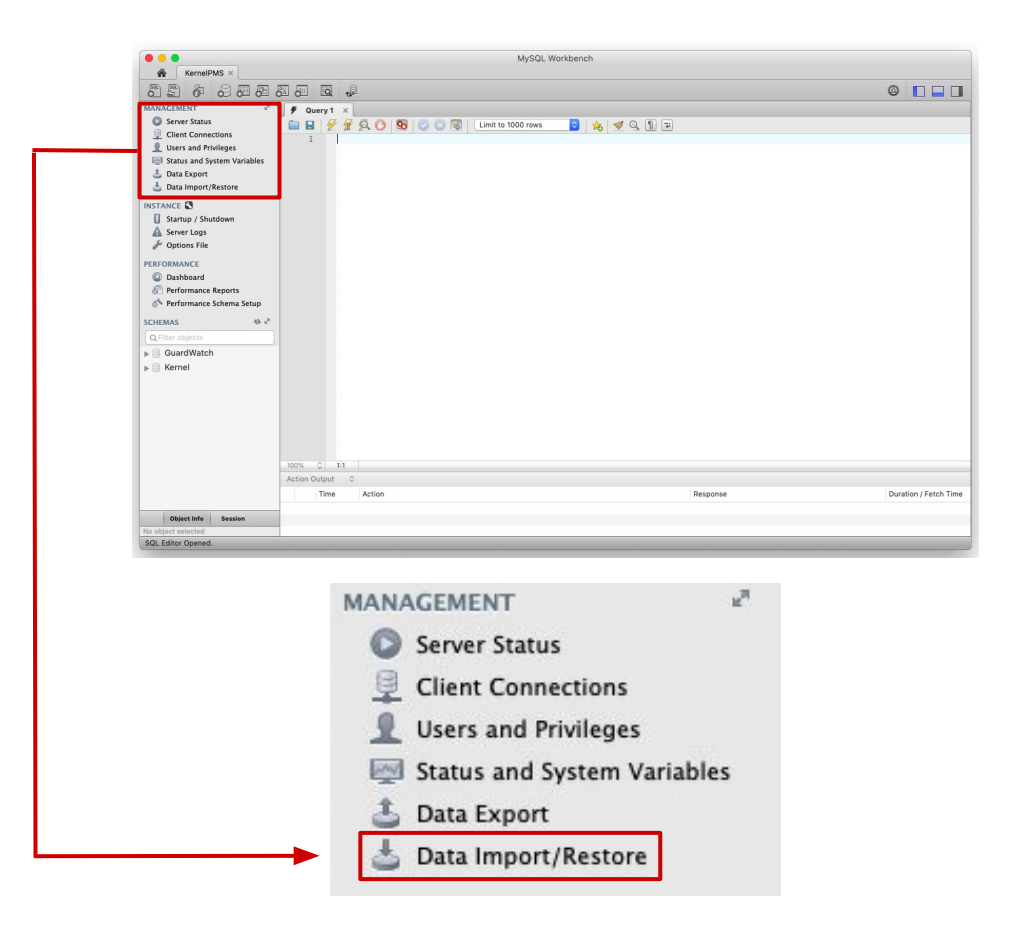

9. Choose Import from Self-Contained File and click the \_\_\_\_\_ j to choose a file.

|                                                                | Import 1                             | from Disk Import Progress  |                                             |
|----------------------------------------------------------------|--------------------------------------|----------------------------|---------------------------------------------|
| Import Options                                                 |                                      |                            |                                             |
| Import from Dump Project Folder                                |                                      |                            |                                             |
| Select the Dump Project Folder to Import. You ca               | n do a selective restore.            |                            |                                             |
| Load Folder Contents                                           |                                      |                            |                                             |
| Import from Self-Contained File                                |                                      |                            |                                             |
| Select the SQL/dump file to import. Please note t              | hat the whole file will be imported. |                            |                                             |
| Data de Cabana de las las antes d                              |                                      |                            |                                             |
|                                                                |                                      |                            |                                             |
| Default Target Schema                                          |                                      | New. NOTE: this is only us | to import the dump into.                    |
| Delauti larget ochema.                                         |                                      |                            | ten u nie eenth me energit eentenning serre |
|                                                                |                                      | otherwise it is ignore     | ed.                                         |
|                                                                |                                      | otherwise it is ignore     | ed.                                         |
| Select Database Objects to Import (only avai                   | able for Project Folders)            | otherwise it is ignore     | rd.                                         |
| Select Database Objects to Import (only avai                   | able for Project Folders)            | otnerwise it is ignore     | rd.                                         |
| Select Database Objects to Import (only avai                   | able for Project Folders)            | otterwise it is ignore     | rd.                                         |
| Select Database Objects to Import (only avai                   | able for Project Folders)            | omerwise it is gnort       | d.                                          |
| Select Database Objects to Import (only avai                   | able for Project Folders)            | omerwise it is ignore      | d.                                          |
| Select Database Objects to Import (only avai                   | able for Project Folders)            | omerwise it is gnort       | ld.                                         |
| Select Database Objects to Import (only avail                  | able for Project Folders)            | omerwise it is gnort       | ld.                                         |
| Select Database Objects to Import (only avai<br>Import  Schema | able for Project Folders)            | onerwise it is goor        | d.                                          |

10. From the Kernel System folder, choose the Kernel (Demo).sql file.

| mport Options                                                                                              |                                                         |                                                 |                                                      |
|----------------------------------------------------------------------------------------------------|---------------------------------------------------------|-------------------------------------------------|------------------------------------------------------|
| Import from Dump Project Folder<br>elect the Dump Project Folder to Import. You ca<br>Load Folder Contents | /Users/AndreGonzaga/dumps<br>in do a selective restore. |                                                 |                                                      |
| Import from Self-Contained File                                                                            | /Applications/XAMPP/xamppfi                             | les/htdocs/Kernel/Kernel (Demo).sql             |                                                      |
| Infault Sohoma to be Imported To                                                                           |                                                         |                                                 |                                                      |
|                                                                                                    |                                                         | The default schema                              | to import the dump into.                             |
| Select Database Objects to Import (only ava                                                                | lable for Project Folders)                              | NOTE: this is only us<br>otherwise it is ignore | ed if the dump file doesn't contain its scher<br>id. |
| Default larget Schema:<br>Select Database Objects to Import (only ava<br>mport   Schema                    | lable for Project Folders)                              | MOTE: this is only us otherwise it is ignore    | ed if the dump file doesn't contain its scher<br>d.  |
| elect Database Objects to Import (only ava                                                                 | lable for Project Folders)                              | Import   Schema Objects                         | ed if the dump file doesn't contain its sche         |

11. Create a new schema by clicking New...

12. A pop-up will appear prompting the user to enter a schema name. *(Schema Name: KernelDB).* 

| 000      | Create Schen              | าล       |    |
|----------|---------------------------|----------|----|
| <u> </u> | Name of schema to create: | KernelDB |    |
|          |                           | Cancel   | ОК |

<ernel

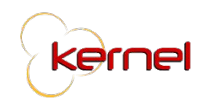

#### 13. Click Start Import.

|                                                                                                    | Import from Disk Import Progress                                                                                                    |                                                            |      |
|----------------------------------------------------------------------------------------------------|----------------------------------------------------------------------------------------------------|------------------------------------------------------------|------|
| mport Options                                                                                                    |                                                                                                    |                                                            |      |
| Import from Dump Project Folder                                                                                                    |                                                                                                    |                                                            |      |
| elect the Dump Project Folder to import. You o                                                                                                    | can do a selective restore.                                                                                                    |                                                            |      |
| Load Folder Contents                                                                                                    |                                                                                                    |                                                            |      |
| Import from Self-Contained File                                                                                                    | /Applications/XAMPP/xamppfiles/htdocs/Kernel/Kernel (Demo).sql                                                                                                    |                                                            |      |
|                                                                                                    |                                                                                                    |                                                            |      |
| elect the SQL/dump file to import. Please note                                                                                                    | e that the whole file will be imported.                                                                                                    |                                                            |      |
| elect the SQL/dump file to import. Please note<br>Default Schema to be Imported To                                                                                                 | that the whole file will be imported.                                                                                                    |                                                            |      |
| elect the SQL/dump file to import. Please note<br>Default Schema to be imported To<br>Default Target Schema: KernelDB                                                              | e that the whole file will be imported.                                                                                                    | oort the dump into.<br>The dump file doesn't contain its s | cher |
| elect the SQL/dump file to Import. Please note<br>Default Schema to be Imported To<br>Default Target Schema: KernelDB<br>elect Database Objects to Import (only av                 | a that the whole file will be imported.  The default schema to imp<br>NOTE: this is only used if<br>otherwise it is ignored.  aliable for Project Folders)                                                              | bort the dump into.<br>The dump file doesn't contain its s | cher |
| elect the SQL/dwnp file to import. Please note<br>lefault Schema to be imported To<br>Default Target Schema: KernelDB<br>elect Database Objects to import (only aw<br>nport Schema | e that the whole file will be imported.  The default schema to imp<br>NOTE: this is only used if i<br>otherwise it is ignored.  Import ischema Objects                                                                  | bort the dump into.<br>The dump file doesn't contain its s | cher |
| elect the SQL/dump file to import. Please note<br>hefault Schema to be imported To<br>Default Target Schema: KernelDB<br>elect Database Objects to import (only av<br>nport Schema | e that the whole file will be imported.  The default schema to imp<br>New  New  The default schema to imp<br>Net this is only used if<br>othernitis it is ignored.  aliable for Project Folders)  Import Schema Objects | port the dump into.<br>The dump file doesn't contain its s | cher |
| elect the SQL/dump file to import. Please note<br>hefault Schema to be imported To<br>Default Target Schema: KerneIDB<br>elect Database Objects to import (only av<br>nport Schema | e that the whole file will be imported.                                                                                                    | sort the dump into.<br>he dump file doesn't contain its s  | cher |
| elect the SQL/dump file to import. Please note<br>lefault Schema to be imported To<br>Default Target Schema: KernelDB<br>elect Database Objects to Import (only av<br>nport Schema | e that the whole file will be imported.                                                                                                    | sert the dump into.<br>The dump Tile desirt contain its s  | cher |
| elect the SQL/dump file to import. Please note<br>lefault Schema to be imported To<br>Default Target Schema: KernelDB<br>elect Database Objects to import (only av<br>nport Schema | e that the whole file will be imported.  The default schema to imp<br>NOTE: this is only used if i<br>otherwise it is ignored.  Import ischema Objects                                                                  | sort the dump into.<br>He dump file doesn't contain its s  | cher |
| elect the SQL/dump file to import. Please note<br>tefault Schema to be imported To<br>Default Target Schema: KernelDB<br>elect Database Objects to import (only av<br>nport Schema | e that the whole file will be imported.  The default schema to imported.  New The default schema to imported.  aliable for Project Folders)  Import Schema Objects                                                      | sort the dump into.<br>The dump Tile doesn't contain its s | cher |

14. Import logs should appear with no errors, to consider it as successful.

| Import Completed Status: 1 of 1 imported. Log: Creating schema KernelDB 12:58:22 Restoring /Applications/XAMPP/xamppfiles/htdocs/Kernel (Demo).sql Running: /Applications/XAMPP/xamppfiles/htdocs/Kernel (Demo).sql 12:58:22 Import of /Applications/XAMPP/xamppfiles/htdocs/Kernel (Demo).sql 12:58:23 Import of /Applications/XAMPP/xamppfiles/htdocs/Kernel (Demo).sql 12:58:23 Import of /Applications/XAMPP/xamppfiles/htdocs/Kernel (Demo).sql                                                                                                    |                                            | Import from Disk Import Progress             |
|----------------------------------------------------------------------------------------------------|--------------------------------------------|----------------------------------------------|
| Status:<br>Status:<br>1 of 1 imported.<br>Log:<br>Creating schema KerneIDB<br>12:58:22 Restoring /Applications/XAMPP/xampfiles/htdocs/Kernel (Demo).sql<br>Runnig: /Applications/XAMPP/xampfiles/htdocs/Kernel (Demo).sql<br>Runnig: /Applications/XAMPP/xampfiles/htdocs/Kernel (Demo).sql<br>12:58:23 Import of /Applications/XAMPP/xampfiles/htdocs/Kernel (Demo).sql<br>12:58:23 Import of /Applications/XAMPP/xampfiles/htdocs/Kernel (Demo).sql<br>13:58:23 Import of /Applications/XAMPP/xampfiles/htdocs/Kernel (Demo).sql<br>14:58:58:58:58:58:58:58:58:58:58:58:58:58: |                                            | inforce and inforce allow                    |
| Istaus:<br>I of 1 imported.<br>.og:<br>Creating schema KernelDB<br>12:58:22 Reatoring /Applications/XAMPP/xamppfiles/htdocs/Kernel (Demo).sgl<br>Hunning:/Applications/XAMPP/xamppfiles/htdocs/Kernel (Demo).sgl<br>htdl=127.0.0.1 -user-rood -port=306default-character-set=utt8commentsdatabase=-KernelDB < '/Applications/XAMPP/xamppfiles/htdocs/Kernel (Demo).sgl<br>12:58:23 Import of /Applications/XAMPP/xamppfiles/htdocs/Kernel (Demo).sgl<br>12:58:23 Import of /Applications/XAMPP/xamppfiles/htdocs/Kernel (Demo).sgl                                                                                                    | nport Completed                            |                                              |
| of 1 imported.<br>og:<br>Cealing schema KernelDB<br>12:58:22 Redoting //Applications/XAMPP/sampfiles/htdoss/Kernel (Domo) ad<br>hanny: /Asspications/XAMPP/sampfiles/htdoss/Kernel (Domo) ad<br>hanny: /Asspications/XAMPP/sampfiles/htdoss/Kernel (Demo).ad has finished<br>12:58:23 import of /Applications/XAMPP/sampfiles/htdoss/Kernel (Demo).ad has finished                                                                                                    | tatus:                                     |                                              |
| og:<br>zealing schema KerneiDB<br>Zunning: /Ze822 Rectoring /Applications/XAMPP/xamppfiles/htdocs/Kernel (Demo).sgl<br>zunning: /Applications/XAMPP/xamppfiles/htdocs/Kernel (Demo).sgl has finished<br>2:58/23 Import of /Applications/XAMPP/xamppfiles/htdocs/Kernel (Demo).sgl has finished                                                                                                    | of 1 imported.                             |                                              |
| Zeating schema KerneiDB<br>2:58:22 Restoring /Applications/XAMPP/xamppfiles/htdocs/Kernel (Demo).sql<br>2:58:23 Restoring /Applications/XAMPP/xamppfiles/htdocs/Kernel (Demo).sql<br>0:ds1:27.0.01 - us8er=root -ports306 -default-character-sel-ut8 -comments-database=KerneIDB < "/Applications/XAMPP/xamppfiles/htdocs/Kernel (Demo).sql<br>2:58:23 Import of /Applications/XAMPP/xamppfiles/htdocs/Kernel (Demo).sql has Inished                                                                                                    | og:                                        |                                              |
| 2:58/22 Resoring Applications/XAMPP/xamppfiles/htdocs/Kernel (Demo).sql<br>htmlnr:: Applications/ASQLWreheads.appContentMode/Simypi -defaults-file=/xar/olders/xvt/sdpvgStlqcx/Trl2wyBR80000gn/T/mprPqk4m/extraparans.cnfprotoc<br>ost=127.0.0.1user=rootport-3306default-character-set=utBcommentsdatabase=KernelDB < '/Applications/XAMPP/xamppfiles/htdocs/Kernel (Demo).sql<br>2:58.23 Import of /Applications/XAMPP/xamppfiles/htdocs/Kernel (Demo).sql has finished                                                                                                    | reating schema KernelDB                    |                                              |
|                                                                                                    | 2:58:23 Import of /Applications/XAMPP/xamp | nfiles/htdocs/Kernel (Demo) sal has finished |

15. On the lower left pane, under schema, click 🔹 to add KernelDB to the schema list.

16. Double click on **KernelDB** to select it as the working schema.

| <b>v</b> 🗐 K | ernelDB           |
|--------------|-------------------|
| •            | Tables            |
|              | Views             |
| B            | Stored Procedures |
| 6            | Functions         |

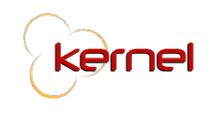

#### 3.1. XAMPP

1. Download the recommended version for XAMPP depending on the machine's operating system.

| Version             |                     | Check | sum  |                   | Size   |
|---------------------|---------------------|-------|------|-------------------|--------|
| 5.6.38 / PHP 5.6.38 | What's<br>Included? | md5   | sha1 | Download (32 bit) | 110 M  |
| 7.0.32 / PHP 7.0.32 | What's<br>Included? | md5   | sha1 | Download (32 bit) | 121 M  |
| 7.1.23 / PHP 7.1.23 | What's Included?    | md5   | sha1 | Download (32 bit) | 121 Mt |
| 7.2.11 / PHP 7.2.11 | What's Included?    | md5   | sha1 | Download (32 bit) | 123 Mt |

| Version                  |                                | Check | sum  |                   | Size   |
|--------------------------|--------------------------------|-------|------|-------------------|--------|
| 5.6.38 / PHP 5.6.38      | What's<br>Included?            | md5   | sha1 | Download (64 bit) | 144 MI |
| 7.0.32 / PHP 7.0.32      | What's Included?               | md5   | sha1 | Download (64 bit) | 145 M  |
| 7.1.23 / PHP 7.1.23      | What's Included?               | md5   | sha1 | Download (64 bit) | 146 M  |
| 7.2.11 / PHP 7.2.11      | What's Included?               | md5   | sha1 | Download (64 bit) | 146 M  |
| XAMPP-VM / PHP<br>7.1.23 | More info<br>about<br>XAMPP-VM | md5   | sha1 | Download (64 bit) | 325 MI |
| XAMPP-VM / PHP<br>7.2.11 | More info<br>about<br>XAMPP-VM | md5   | sha1 | Download (64 bit) | 326 M  |

| Version             |                     | Check | sum  |                   | Size  |
|---------------------|---------------------|-------|------|-------------------|-------|
| 5.6.38 / PHP 5.6.38 | What's<br>Included? | md5   | sha1 | Download (64 bit) | 135 M |
| 7.0.32 / PHP 7.0.32 | What's Included?    | md5   | sha1 | Download (64 bit) | 134 N |
| 7.1.23 / PHP 7.1.23 | What's Included?    | md5   | sha1 | Download (64 bit) | 133 N |
| 7.2.11 / PHP 7.2.11 | What's Included?    | md5   | sha1 | Download (64 bit) | 134 M |

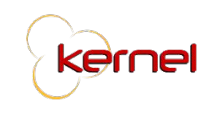

2. Run the downloaded installer and follow the on-screen instructions.

3. Place the Kernel folder in the htdocs folder. You can find htdocs within the XAMPP folder in the location you initially set during installation.

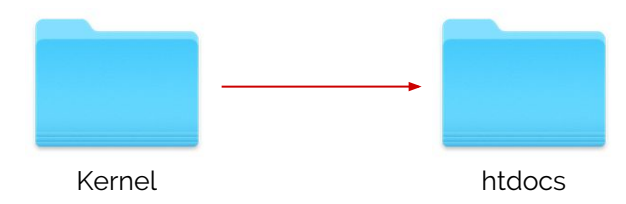

4. Open the XAMPP Control Panel (manager-osx for Max OS X) and run MySQL and Apache.

| AMINEE                                                                                                    | Control Pan                                                                                  | ei v3.2.2 [Com                                                                                                    | piled: Nov 12th 2                                                                                                    | .015]                                         |                                        |                         | -    |            | ×      |
|----------------------------------------------------------------------------------------------------|----------------------------------------------------------------------------------------------|----------------------------------------------------------------------------------------------------|----------------------------------------------------------------------------------------------------|-----------------------------------------------|----------------------------------------|-------------------------|------|------------|--------|
| ខ                                                                                                    | XAN                                                                                          | MPP Contro                                                                                                    | ol Panel v3                                                                                                    | .2.2                                          |                                        |                         |      | <i>8</i> 0 | onfig  |
| Modules<br>Service                                                                                                | Module                                                                                       | PID(s)                                                                                                    | Port(s)                                                                                                    | Actions                                       |                                        |                         |      | 🕜 N        | etstat |
|                                                                                                    | Apache                                                                                       |                                                                                                    |                                                                                                    | Start                                         | Admin                                  | Config                  | Logs | 2          | Shell  |
|                                                                                                    | MySQL                                                                                        |                                                                                                    |                                                                                                    | Start                                         | Admin                                  | Config                  | Logs | Ex Ex      | plorer |
|                                                                                                    | FileZilla                                                                                    |                                                                                                    |                                                                                                    | Start                                         | Admin                                  | Config                  | Logs | 🚽 🛃        | rvices |
|                                                                                                    | Mercury                                                                                      |                                                                                                    |                                                                                                    | Start                                         | Admin                                  | Config                  | Logs | 0          | Help   |
|                                                                                                    | Tomcat                                                                                       |                                                                                                    |                                                                                                    | Start                                         | Admin                                  | Config                  | Logs |            | Quit   |
| 2:23:22 P<br>2:23:22 P<br>2:23:22 P<br>2:23:22 P<br>2:23:22 P<br>2:23:22 P<br>2:23:22 P<br>2:23:22 P<br>2:23:22 P | M [main]<br>M [main]<br>M [main]<br>M [main]<br>M [main]<br>M [main]<br>M [main]<br>M [main] | there will b<br>about runni<br>XAMPP Ins<br>Checking fr<br>All prerequi<br>Initializing I<br>Starting Ch<br>Control Par | e a security dia<br>ing this applicat<br>stallation Direct<br>or prerequisites<br>isites found<br>Modules<br>neck-Timer<br>nel Ready | logue or thii<br>ion with adr<br>ory: "c:\xam | ngs will bre<br>ninistrator i<br>ipp\" | ak! So think<br>rights! | ξ    |            | ^      |

5. Open the ISP Web browser of choice and enter this url:

### http://localhost/Kernel/index.php/controller/login

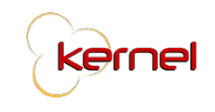

#### 3.3. Sharing and Permissions

1. Go to the Kernel folder inside the htdocs folder and right click on the **assets** folder.

| •••               | Kernel                  |               |
|-------------------|-------------------------|---------------|
|                   | • <b>*</b> • <b>(</b> ) |               |
| Name              | Size                    | Kind ^        |
| application       |                         | Folder        |
| assets            |                         | Folder        |
| system            | 122                     | Folder        |
| user_guide        |                         | Folder        |
| vendor            |                         | Folder        |
| 💩 composer.json   | 594 bytes               | JSON file     |
| 🗟 contributing.md | 7 KB                    | Markdoument   |
| 💩 index.php       | 10 KB                   | PHP source    |
| license.txt       | 1 KB                    | Plain Text    |
| 💩 readme.rst      | 2 KB                    | reStruccument |
| Kernel (Demo).sql | 52 KB                   | SQL File      |

For Mac OS X:

Choose **Get Info**. Under the Sharing & Permissions section, click the privilege cell and choose Read & Write.

| Name       | Privilege      |
|------------|----------------|
| 🔛 everyone | C Read & Write |
| 👥 admin    | C Read & Write |
|            |                |
|            |                |

For Windows:

Choose **Properties**. Go to the Security tab and click **Edit.** Check "Read" and "Write" checkbox under the Allow column and apply changes.

| 🐌 assets Properties 📃 💌                                      | Permissions for assets                     |
|--------------------------------------------------------------|--------------------------------------------|
| General Offline Files Security Previous Versions Customize   | Security                                   |
| Object name:                                                 | Object name:                               |
| Group or user names:                                         | Group or user names:                       |
| CREATOR OWNER                                                | & CREATOR OWNER                            |
|                                                              |                                            |
| To change permissions, click Edit.                           | <b>_</b>                                   |
| Parmiesions for CREATOR OWNER Allow Dany                     |                                            |
| Full control                                                 | Add Remove                                 |
| Modfy                                                        | OWNER Allow Deny                           |
| List folder contents                                         | Read & execute                             |
| Read                                                         | Read                                       |
| For special permissions or advanced settings, click Advanced | Write                                      |
| Learn about access control and permissions                   | Special permissions                        |
|                                                              | Learn about access control and permissions |
| OK Cancel Apply                                              | OK Cancel Apply                            |
|                                                              | C.                                         |

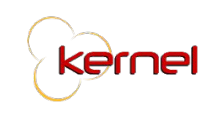

2. Repeat step 1 for the **uploads** folder within the assets folder.

|                        |           | ₩ ×          |
|------------------------|-----------|--------------|
| Name                   | Size      | Kind ^       |
| animate.css            |           | Folder       |
| anyChart               |           | Folder       |
| bootstrap-notify-3.1.3 |           | Folder       |
| bower_components       |           | Folder       |
| 🕨 🚞 build              |           | Folder       |
| css                    |           | Folder       |
| 🕨 🚞 dist               |           | Folder       |
| documentation          |           | Folder       |
| 🕨 🚞 jsgantt            |           | Folder       |
| 🕨 🚞 media              |           | Folder       |
| pages                  |           | Folder       |
| plugins                |           | Folder       |
| progress-circle        |           | Folder       |
| 🕨 🚞 uploads            |           | Folder       |
| yarn.lock              | 151 KB    | Document     |
| 💿 index.html           | 52 KB     | HTML         |
| o index2.html          | 68 KB     | HTML         |
| starter.html           | 16 KB     | HTML         |
| 💩 Gruntfile.js         | 10 KB     | JavaScsource |
| 💩 bower.json           | 2 KB      | JSON file    |
| 💩 composer.json        | 602 bytes | JSON file    |
| package-lock.json      | 255 KB    | JSON file    |
| 💩 package.json         | 2 KB      | JSON file    |
| a changelog.md         | 9 KB      | Markdoument  |
| README.md              | 3 KB      | Markdoument  |
| LICENSE                | 1 KB      | TextEdit     |

3. Repeat step 1 for the **templates** folder within the uploads folder.

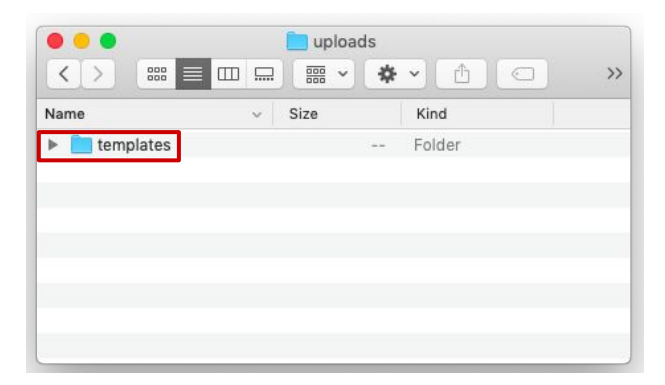

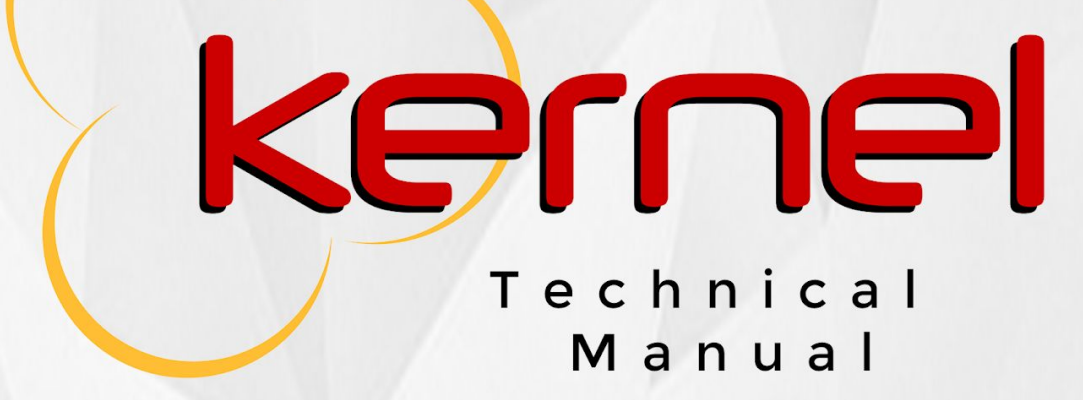

Gonzaga | Inomata | Isidoro | Socco